## Sending a Prescription through the iPhone EHR App

07/24/2024 9:10 pm EDT

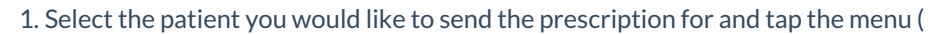

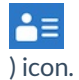

| 📶 Verizon 🗢   | •                                              | 9:12 AM   | <b>1</b> 85%       |               |
|---------------|------------------------------------------------|-----------|--------------------|---------------|
| <b>く</b> Back |                                                | -         | <del>- • •</del> • | ≣             |
| Super Bill    | Jenny (Je<br>Female 40<br>02/11/1980<br>Vitals | n) Harris | Start Visit        | ]<br>j)       |
| Appointm      | nent Detai                                     | ils       |                    |               |
| 11/17 09:11   | AM, 30 mir                                     | nutes     |                    |               |
| Appointme     | ent Profile                                    |           |                    | >             |
| Appointme     | ent Status                                     |           |                    | >             |
| Appointme     | ent Status F                                   | listory   |                    | >             |
| Office        |                                                |           | Primary Office     | >             |
| Exam Roor     | n                                              |           | Exam 1             | >             |
| Provider      |                                                |           | James Smith        | 1 >           |
| Billing Type  | е                                              |           | ICD-10             | >             |
| Appointm      | nent Note                                      | s         |                    |               |
| Appointments  | Patients                                       | Messages  | Tasks Acco         | )<br>J<br>unt |

2. Select Send eRx.

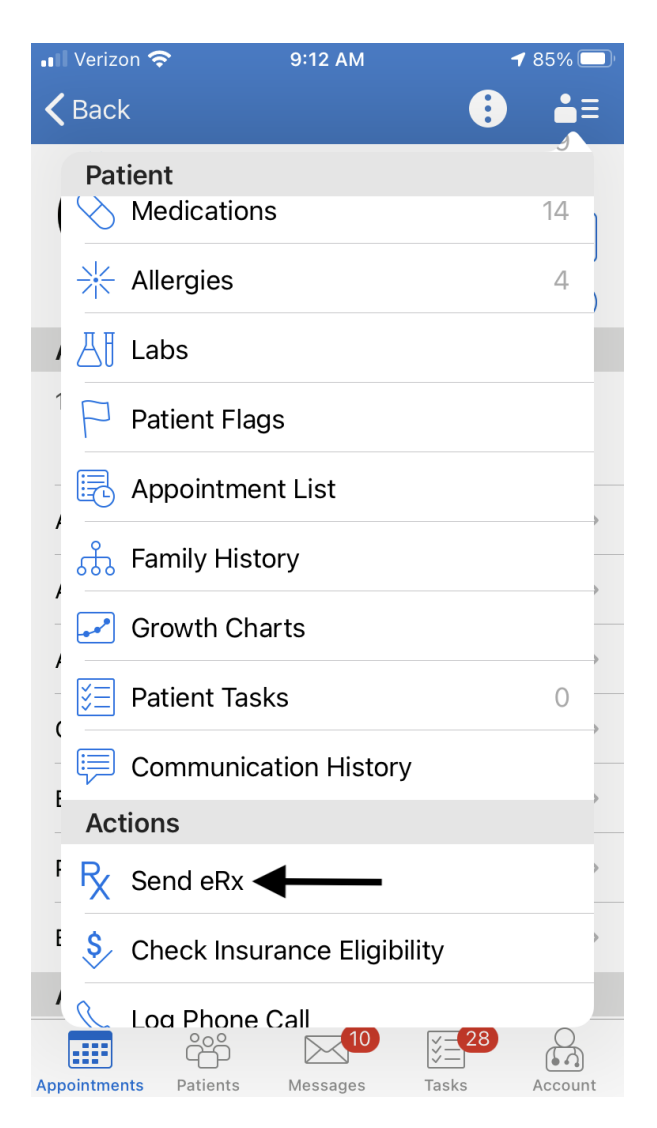

3. Fill out the prescription information.

| 📲 Verizon 奈                                      | 9:15 AM           | <b>1</b> 85% 🔲 |
|--------------------------------------------------|-------------------|----------------|
| Close J. Harris 🗸                                | +                 | - Preview      |
|                                                  | •                 |                |
| 1.                                               |                   |                |
| 1                                                | Options           |                |
| Medication                                       |                   |                |
| Medication Name                                  |                   |                |
| Free Text SIG<br>Use the pencil icon<br>Dispense | for formatted SIG |                |
| Refills                                          | Effective Date    | e              |
|                                                  |                   |                |
| Dispense as Written                              | Add to PT Med L   | ist<br>Ç       |
| Note to Pharmacy                                 |                   |                |
| Walgreens #00689                                 | Demo Preso        | criber         |

g

121 E EL CAMINO REAL MOUNTAIN VIEW, CA, 940402701 Mountain View, CA, 94040 6509617555

Demo Clinic 2250 Latham St 5039066300

## Note:

• If you want to print the prescription select the printer icon(

G

) on the left-hand side and print to your local printer.

• After manually entering in information if you want to save the prescription as a favorite you can select the star (

N

) icon in the center. Click here for info on sending favorite prescriptions on the iPhone.

• Tap the trashcan (

回

) to delete the prescription draft.

4. If you need to select a pharmacy, select **Tap here to select a pharmacy**.

| 📲 Verizon 奈                    | 2:10 PM                         | 1                                                  | 74%     |
|--------------------------------|---------------------------------|----------------------------------------------------|---------|
| Close M. Harris 🗸              |                                 | + Pi                                               | eview   |
|                                | ٠                               |                                                    |         |
| 1.                             |                                 |                                                    |         |
| 1                              | Options                         |                                                    | · 🔟     |
| Medication                     |                                 |                                                    |         |
| Medication Name                |                                 |                                                    |         |
| Unknown RX Gen                 | eric                            |                                                    |         |
| Free Text SIG                  |                                 |                                                    |         |
| Use the pencil ico             | n for formatted                 | SIG                                                | Ø       |
| Dispense                       | Unit                            |                                                    |         |
| 0.0                            |                                 |                                                    |         |
| Refills                        | Effectiv                        | ve Date                                            |         |
| 0                              |                                 |                                                    |         |
| Dispense as Written            | Add to PT                       | Med List                                           | ţ       |
| Note to Pharmacy               |                                 |                                                    |         |
|                                | /                               |                                                    |         |
| Tap here to sele<br>a pharmacy | Demo<br>Demo<br>2250 I<br>Mount | Prescriber<br>Clinic<br>Latham St<br>ain View, CA, | , 94040 |

5. You can search for a pharmacy, and choose from your favorites list or the patient's default.

| 💵 Verizon 🗢        | 2:10 PM         |          | <b>1</b> 74 | 4% 🔲' |  |  |  |
|--------------------|-----------------|----------|-------------|-------|--|--|--|
| Close M. Harris 🗸  |                 | +        | Prev        | /iew  |  |  |  |
|                    | ۰               |          |             |       |  |  |  |
| 1.                 |                 |          |             |       |  |  |  |
| 1                  | Options         |          |             |       |  |  |  |
| Medication         |                 |          |             |       |  |  |  |
| Medication Name    |                 |          |             |       |  |  |  |
| Unknown RX Gen     | eric            |          |             |       |  |  |  |
| Free Text SIG      |                 |          |             |       |  |  |  |
| Use the pencil ico | n for formatted | d SIG    |             | 0     |  |  |  |
| Dispense           | Unit            |          |             |       |  |  |  |
| 0.0                |                 |          |             |       |  |  |  |
| Refills            | Effect          | ive Date |             |       |  |  |  |
| Sea                | arch Pharn      | пасу     |             |       |  |  |  |
| Favorite Pharmacy  |                 |          |             |       |  |  |  |
| P                  | atient Defa     | ult      |             |       |  |  |  |
| Cancel             |                 |          |             |       |  |  |  |

If you choose the **Search** option, tap on **Filters** to change the parameters of your search. Select the pharmacy when found.

| 📲 Verizon 奈                                       | 2:10 PM                     | 74% 💷                    | ••• Veria                                       | zon 奈 |         | 2:10 PM 🚽 74% 🗔      |        | 📲 Verizon 🗢 2:13 PM            |            | <b>1</b> 74% 🔲   |                          |                                               |                                    |                                |              |
|---------------------------------------------------|-----------------------------|--------------------------|-------------------------------------------------|-------|---------|----------------------|--------|--------------------------------|------------|------------------|--------------------------|-----------------------------------------------|------------------------------------|--------------------------------|--------------|
| ×                                                 | Pharmacy Sea <del>rch</del> | Filters                  | $\times$                                        |       | P       | Pharmacy Search Hide |        | <b>K</b> Back Pharmacy Details |            | cy Details       | Select                   |                                               |                                    |                                |              |
|                                                   | Search by Name              |                          | Origin                                          |       | F       | Patier               | nt Add | ress                           |            |                  |                          | NowRx M                                       | tnV                                | ndotte St                      | Wyandotte Si |
| COSTCO PH                                         | ARMACY # 143                |                          | Order                                           | Туре  | F       | Retail               | and O  | ther                           |            |                  |                          |                                               |                                    | Reineri                        |              |
| 1000 N Rengstorff Ave<br>Mountain View, CA, 94043 |                             | Radius                   | s: 1 mile                                       | es    |         |                      |        |                                |            |                  | Phone<br>650386576       | 1                                             |                                    | Reinert.Rd                     |              |
| NowRx MtnV<br>2224 Old Midd                       | lefield Way, Suite J        |                          |                                                 |       |         | Sear                 | ch by  | Name                           |            |                  |                          | Address<br>2224 Old Middl<br>J , Mountain Vie | efield Way, Suite<br>ew, CA, 94043 | Aoffett<br>Initorial<br>Supply |              |
| Mountain View,                                    | CA, 94043                   |                          | COST                                            | CO PH | IARM    | ACY                  | # 143  | 3                              |            |                  |                          | Specialty                                     |                                    | Old Midd                       | lefield Way  |
|                                                   |                             |                          | 1000 N                                          | Rengs | torff A | Ave                  | 0      |                                |            |                  |                          | Retail                                        |                                    | <b>6</b>                       |              |
|                                                   |                             | Mountain View, CA, 94043 |                                                 |       |         |                      |        |                                |            | NCPDP<br>5656559 | Service Level<br>2071    | Motorsports                                   | Legal                              |                                |              |
|                                                   |                             |                          | NowRx MtnV<br>2224 Old Middlefield Way, Suite J |       |         |                      |        |                                |            |                  |                          |                                               |                                    |                                |              |
|                                                   |                             | Mountain View, CA, 94043 |                                                 |       |         |                      |        |                                |            |                  |                          |                                               |                                    |                                |              |
|                                                   |                             |                          |                                                 |       |         |                      |        |                                |            |                  |                          |                                               | Select Th                          | is Pharmacy                    |              |
|                                                   |                             |                          |                                                 |       |         |                      |        |                                |            | Add To Favorite  |                          |                                               |                                    |                                |              |
|                                                   |                             |                          | q v                                             | N e   |         | r                    | t      | y l                            | <u>ا</u> ا | ic               | p                        |                                               | Set As Pa                          | tient Default                  |              |
|                                                   |                             |                          | а                                               | s     | d       | f                    | g      | h                              | j          | k                | 1                        | DIRECTION                                     | S                                  |                                |              |
|                                                   |                             |                          | ¢                                               | z     | x       | С                    | V      | b                              | n          | m                | $\langle \times \rangle$ | D                                             | irection From                      | Current Locati                 | on           |
|                                                   |                             |                          | 123                                             |       | Ŷ       |                      | sp     | ace                            |            | se               | arch                     | D                                             | irection From                      | Patient's Addre                | ess          |

6. Next, select **Preview** in the upper right-hand corner.

| 📲 Verizon 奈                                      | 9:16 AM                                                  | <b>1</b> 85% 🔲                      |
|--------------------------------------------------|----------------------------------------------------------|-------------------------------------|
| Close J. Harris 🗸                                |                                                          | Preview                             |
|                                                  | •                                                        |                                     |
| 1. amoxicillin 500 mg<br>oral tablet             |                                                          |                                     |
| 1                                                | Options                                                  | ★ 🔟                                 |
| Medication                                       |                                                          |                                     |
| amoxicillin 500 mg c                             | oral tablet                                              |                                     |
| Free Text SIG<br>Take 2 a day for 10 c           | lays                                                     | P                                   |
| Dispense                                         | Unit                                                     |                                     |
| 20.0                                             | Tablet                                                   |                                     |
| Refills                                          | Effective Da                                             | te                                  |
| 0                                                |                                                          |                                     |
| Dispense as Written                              | Add to PT Med                                            | List 👡                              |
|                                                  |                                                          | रंटुरे                              |
| Note to Pharmacy                                 |                                                          |                                     |
|                                                  |                                                          |                                     |
| Walgreens #00689                                 | Demo Pres                                                | scriber                             |
| 121 E EL CAMINO REAL<br>MOUNTAIN VIEW, CA, 94040 | Demo Clinic<br>2250 Latha<br>02701 Mountain V<br>\$03906 | c<br>m St<br>iew, CA, 94040<br>6300 |

7. If the prescription is ready to be sent, select **Send**. You will see a green **eRx has been sent** notation at the top of the screen once the prescription has been transmitted.

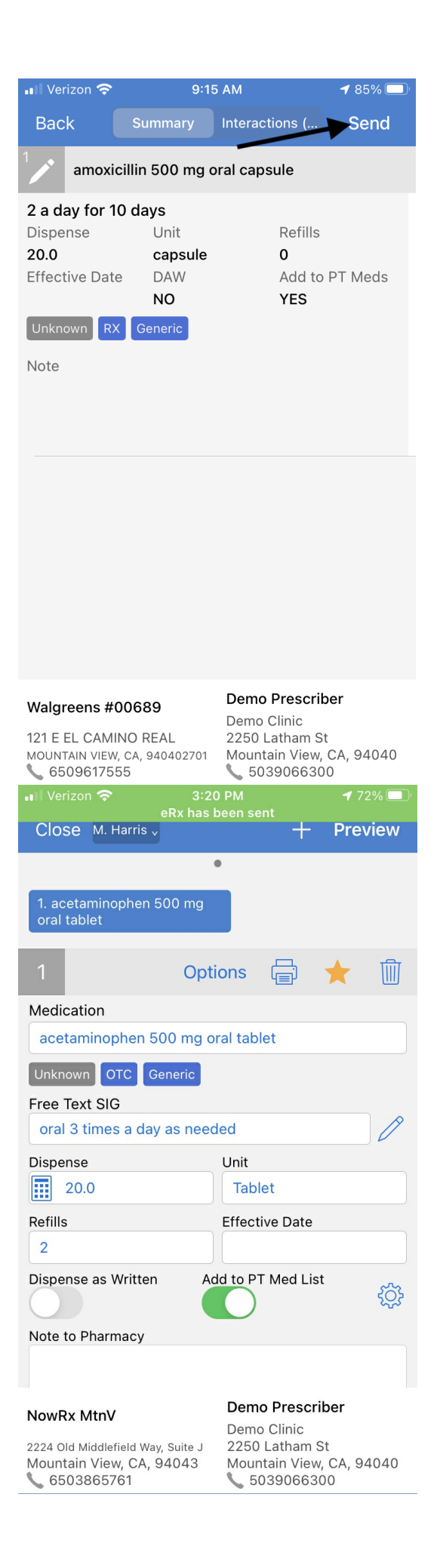